# Create Package & Reserve Hajj Package and Approval

#### First –Package details

From **Requests** box, Select **Packages Request** 

|                                   | SERVICE PROVIDERS           | 요 HAJ DATA       | AND GROUPS    |                   | * REPORTS            |
|-----------------------------------|-----------------------------|------------------|---------------|-------------------|----------------------|
| Change Quota Warranties ~ Service | Providers Requests ~ Flight | Booking Requests | Zamzam Orders | Packages Requests | Haj Package Bookings |
| From <b>Action</b> Menu, Sele     | ect Add                     |                  |               |                   |                      |
| A Home Packages Packages Requests |                             |                  |               |                   | ACTION ~             |
| Complete Data                     |                             |                  | Ministry A    | pproval           | Add                  |
| Fill up <b>Packages Detail</b>    | S                           |                  |               |                   |                      |
| Enter the Arabic and E            | nglish name for             | r the trip       |               |                   |                      |
| A small <b>Arabic and Eng</b>     | lish Descriptio             | on of the tri    | р             |                   |                      |
| Total number of pilgrir           | <b>ns</b> in the packa      | ge               |               |                   |                      |
| Total price for the pack          | age                         |                  |               |                   |                      |
| Currency                          |                             |                  |               |                   |                      |
| Expected arrival date a           | and departure c             | late             |               |                   |                      |
| Entry and exit port               |                             |                  |               |                   |                      |
| In Room Option Section            | n                           |                  |               |                   |                      |
| Choose room type and t            | otal price (The ii          | ndividual p      | rice of the r | oom)              |                      |
| Then click <b>Submit</b>          |                             |                  |               |                   |                      |

| A HOME REQUESTS B SERVICE PROVIDERS A                 | HAJ DATA AND GROUPS           | Dircular * Reports                          |                          |        |                            |             | ICKETS O DIVERTITI V NCHAMAD BASAC |
|-------------------------------------------------------|-------------------------------|---------------------------------------------|--------------------------|--------|----------------------------|-------------|------------------------------------|
| Hame - Packages - Packages Requests - Package Details | ing requests zamzarm orders i | adkages requests in a nackage bookings      |                          |        |                            |             |                                    |
| Package Details                                       | 2<br>Housing Selection        | 3<br>Food Sele                              | ction                    | Pr     | rogram Details & Itinerary |             | 5<br>confirm                       |
| Package Details<br>Please fill the package details :  |                               |                                             |                          |        |                            |             |                                    |
|                                                       | Arabic Name *                 | ر م <sup>27</sup> 27 او                     |                          |        |                            |             |                                    |
|                                                       | English Name *                | rip 27 days                                 |                          |        |                            |             |                                    |
|                                                       | Arabic Description *          | رحلة الحج من رابطة 24 يو                    |                          |        |                            |             |                                    |
|                                                       | English Description *         | tajj Trip from <u>Rabetat Makka</u> 27 days |                          |        |                            |             |                                    |
|                                                       | Total number of pilgirms *    | 5                                           |                          |        |                            |             |                                    |
|                                                       | Total Price *                 | 1000                                        |                          |        |                            |             |                                    |
|                                                       | Currency +                    | UD                                          |                          | ٧      |                            |             |                                    |
|                                                       | Expected Arrival Date *       | 2/08/2016                                   |                          |        |                            |             |                                    |
|                                                       | Expected Departure Date*      | 8/09/2016                                   |                          |        |                            |             |                                    |
|                                                       | Entry Port +                  | rince Mohammad international Airport        |                          | ٧      |                            |             |                                    |
|                                                       | Exit Port *                   | ing Abdul Aziz International Airport        |                          | v      |                            |             |                                    |
|                                                       |                               |                                             |                          |        |                            |             |                                    |
| Rooms Options                                         |                               |                                             |                          |        |                            |             |                                    |
| SINGLE<br>Total number of pilginms                    | Total number of pilgirms      | DOUPLE<br>Total number of pligirms          | 58                       | TRIPLE | Total number of pilgirms   | 27          |                                    |
| Total Price                                           | Total Price                   | Total Price                                 | 11500                    |        | Total Price                | 11000       |                                    |
| QUADRUPLE                                             |                               | SUITE                                       |                          |        |                            |             |                                    |
| Total number of pilgirms                              | Total number of pilgirms      | Total number of pilgirms                    | Total number of pilgirms |        |                            |             |                                    |
| Total Price                                           | Total Price                   | Total Price                                 | Total Price              |        |                            |             |                                    |
|                                                       |                               |                                             |                          |        | 50                         | BMIT CANCEL |                                    |

#### **Second – Housing Selection**

Fill up all required data

(housing company, Number of Overnight Stays, Total Price, Arabic Description, English Description) for both Makkah and Al-Madinah

then click next

| ۵ (۱)                                                                                     |                                          | (0000)                     |         |
|-------------------------------------------------------------------------------------------|------------------------------------------|----------------------------|---------|
| A HOME REQUESTS E SERVICE PROVIDERS A HAJ DATA AND GROUPS                                 |                                          |                            |         |
| Change Quota Warranties - Service Providers Requests - Flight Booking Requests Zamzam Ord | s Packages Requests Haj Package Bookings |                            |         |
| Home · Packages · Packages Requests · Housing Selection                                   |                                          |                            |         |
|                                                                                           |                                          |                            | 6)      |
| ✓ Package Details Housing Select                                                          | on Food Selection                        | Program Details & Rinerary | Confirm |
| Housing Selection                                                                         |                                          |                            |         |
| Please select Makkah Housing Company :                                                    |                                          |                            |         |
| Housing Company                                                                           | ». الاستان عد الا النسي .                |                            |         |
| Number of Overnight Stay                                                                  | * 21                                     |                            |         |
| Total Pric                                                                                | • 8555                                   |                            |         |
| Arabic Description                                                                        | المراجعين المراجعين                      |                            |         |
|                                                                                           |                                          |                            |         |
| English Description                                                                       | <ul> <li>Stay at building</li> </ul>     |                            |         |
| Please select Madinah Housing Company :                                                   |                                          |                            |         |
| Housing Company                                                                           | a 855878 - المله - 855878 م 100 م        | •                          |         |
| Number of Oversight Stay                                                                  | * [ <u>6</u>                             |                            |         |
| Total Pric                                                                                | 2450                                     |                            |         |
| Arabic Description                                                                        | الاعماني فندي ريزيل الحيام               |                            |         |
|                                                                                           |                                          | -                          |         |
| English Description                                                                       | <ul> <li>Stay at koyal nomba</li> </ul>  |                            |         |
|                                                                                           |                                          |                            |         |
|                                                                                           |                                          | NEXT                       | CANCEL  |

#### Third – Food Selection

Fill up all required data

Select (Food Company, Meal Type, Total Price) for both Mashaer and Makkah

then click next

|                                                                                              | •                                      |                             |              |
|----------------------------------------------------------------------------------------------|----------------------------------------|-----------------------------|--------------|
| ٠                                                                                            |                                        | COD WAR FORMAN CIRCLA       |              |
| A HOME                                                                                       |                                        |                             |              |
| Change Quota Warranties - Service Providers Requests - Flight Booking Requests Zamzam Orders | Packages Requests Haj Package Bookings |                             |              |
| # Home - Packages - Packages Requests - Food Selection                                       |                                        |                             |              |
| 2<br>_ Pactage Details Hauting Selectic                                                      | n Faad Selection                       | Program Details & Itinerary | 5<br>Confirm |
| Mashaer Food<br>Please select Mashaer Food Company :                                         |                                        |                             |              |
| Food Company *                                                                               | - ALQUSOOR FOR CATERING                |                             |              |
| Meal Type *                                                                                  | Full Board                             |                             |              |
| Total Price                                                                                  | Total Price                            |                             |              |
| Makkah Food<br>Please select Makkah Food Company :                                           |                                        |                             |              |
| Food Company                                                                                 | - Waseem mohammed boges                |                             |              |
| Meal Type                                                                                    | Full Roard                             |                             |              |
| Total Price                                                                                  | Total Price                            |                             |              |
|                                                                                              |                                        | NDT CANCE                   |              |
|                                                                                              |                                        |                             |              |
|                                                                                              |                                        |                             |              |

#### Fourth – Program Details and Itinerary

Select transportation Route, start and end of program

#### Then click next

| Transportation Route *                                                           | Route 5                                                           | v |
|----------------------------------------------------------------------------------|-------------------------------------------------------------------|---|
|                                                                                  | Medina Air Port - Medina - Makkah - Al Masha'er - Makkah - Jeddah |   |
|                                                                                  | Price (SAR) : 347.5                                               |   |
| ram Details & Itinerary<br>e select start and end of the program :<br>From Day * | Day-1 * To Day * Day-27 * 🔶                                       |   |
|                                                                                  |                                                                   |   |
| Program Details                                                                  |                                                                   |   |

#### Fifth – Confirm

This screen shows all information that you have selected to confirm them

Check all information for last time

Then click Submit

| Varranties – Service Providers Requests – Right Boo                     | king Requests Zamzam Orders Packages Requests Haj Package Bookings |                                                                                       |
|-------------------------------------------------------------------------|--------------------------------------------------------------------|---------------------------------------------------------------------------------------|
| res · Packages Requests · Confirm                                       |                                                                    |                                                                                       |
| sList                                                                   |                                                                    |                                                                                       |
| (1)                                                                     | (2)(                                                               | 34                                                                                    |
| ✓ Package Details                                                       | ✓ Housing Selection                                                | od Selection Program Details & Itinerary                                              |
|                                                                         |                                                                    |                                                                                       |
| l confirm your package request details :                                |                                                                    |                                                                                       |
|                                                                         |                                                                    |                                                                                       |
| < PACKAGE DETAILS                                                       |                                                                    | ★ ROOMS OPTIONS                                                                       |
| Arabic Name :                                                           | ر ملکه 23 مرم<br>م                                                 | SINGLE DOUPLE                                                                         |
| English Name :                                                          | 24 days Trip                                                       | Number of pilgirms : 0 Number of pilgirms : 0                                         |
| Total number of pilgirms :                                              | 32                                                                 | TRIPLE OLIADRUPLE                                                                     |
| Expected Arrival Date :                                                 | 18/09/2016                                                         | Number of pilgirms : 0 Number of pilgirms : 32                                        |
| Expected Departure Date :                                               | 11 500 000110                                                      | Total Price : 0.00AUD Total Price : 11,500.00AUD                                      |
| Total Price :                                                           | Prince Mohammad International Airport                              | SUITE Number of ruleirms : 0                                                          |
| Drug Port :                                                             | King Abdul Aviz International Airport                              | Total Price : 0.00AUD                                                                 |
|                                                                         |                                                                    |                                                                                       |
| E Parkaan Description                                                   |                                                                    |                                                                                       |
| se raciage bescription                                                  |                                                                    |                                                                                       |
| Arabic Description :                                                    | رحلة 24 يوم من رابطة مئة                                           |                                                                                       |
| English Description :                                                   | 24 days trip                                                       |                                                                                       |
|                                                                         |                                                                    |                                                                                       |
| • Makkah Package Details 🚟                                              |                                                                    | Madinah Package Details                                                               |
| Makkah Housing :                                                        | مد الله حمدان مدالله الاقامدي                                      | رهف هري : Makkah Housing                                                              |
| Number of Overnight Stays :                                             | 0                                                                  | Number of Overnight Stays : 0                                                         |
| Price :                                                                 | 0.08AUD                                                            | Price : 0.00AUD                                                                       |
| Makkah Food :                                                           | Waseem mohammed boges                                              | Madinah Food :                                                                        |
| Meal Type :                                                             | Full Board                                                         | Meal Type :                                                                           |
| Price :                                                                 | 0.00AUD                                                            | Price: AUD                                                                            |
|                                                                         |                                                                    |                                                                                       |
| 🏶 Mashaer Package Details 📥                                             |                                                                    | Transportation Details                                                                |
|                                                                         |                                                                    |                                                                                       |
| Mashana Franks                                                          |                                                                    | Route 8 : Medina Air Port - Medina - Aljehva - Makkah - Al Masha'er - Makkah - Jeddah |
| Mashaer Food :                                                          | ALQUSOUR FOR CATERING                                              |                                                                                       |
| Mashaer Food :<br>Meal Type :<br>Price :                                | ALLOSOR FOR CATERING<br>Full Board<br>9.05AVD                      | Price (SAR): 420                                                                      |
| Mashaer Food :<br>Meal Type :<br>Price :                                | ALQUSUUR FUR LATERING<br>Full Board<br>0.000JD                     | Price (SAR) : 420                                                                     |
| Mashaer Food :<br>Meal Type :<br>Price :                                | ALQUOUD FAR ALISTING<br>Full Sound                                 | Price (SAR) : 400                                                                     |
| Mashae Rost :<br>Meal Type :<br>Price :<br>Program Details & Itinerary  | ALQUSUON FAR ALISTING<br>Full Sound                                | Price (SAR) : 420                                                                     |
| Mashae Root :<br>Mool Type :<br>Price :<br>Program Details & Itinerary  | ALQUSUON FUR ALISING<br>Full Sourd                                 | Price (SAR) : -120                                                                    |
| Madhaer Root :<br>Meal Type :<br>Price :<br>Program Details & Itinerary | ALQUSUON FAR ALISING<br>Full Sound<br>G.SGAUD                      | Price (SAR) : 420                                                                     |

### Haj Package Bookings

From Home page, Click Haj Package Booking Reserve Now

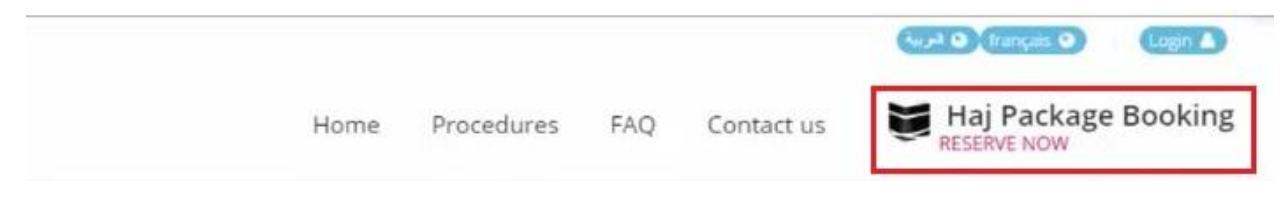

Choose Number of Pilgrims and Country then click Submit

| JKING RESERVATION    |                   |           |           |  |
|----------------------|-------------------|-----------|-----------|--|
| Search Package       | Manage Reservatio | n         |           |  |
| lumber of Pilgrims * | 1 📑               | Country * | Australia |  |
|                      |                   |           |           |  |

Choose Hajj Company then click Submit

| Number of P | litaripor |   |
|-------------|-----------|---|
| 1           | INGLITTS  |   |
| Country     |           |   |
| Australia   |           | ۲ |

Chose Package then click **Book** 

## RABETAT AHELEL ALSUNNAH W AL-JAMAAH

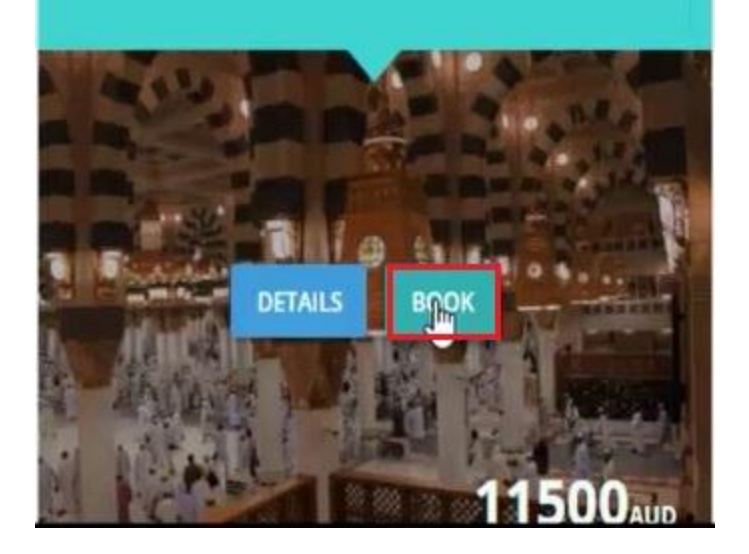

# Fill up Pilgrim Mobile Number and Pilgrim Email

Choose Room type and fill up Pilgrim detail then click Submit

|                | ovide with a mobile number on v                                                                                 | which you wish to get cont | acted        |           |   |
|----------------|----------------------------------------------------------------------------------------------------|----------------------------|--------------|-----------|---|
|                | Reservation Mobile No. *                                                                                        | Australia (+61) 🛛 🗸        |              |           |   |
|                | Email *                                                                                                    |                            |              |           |   |
| Please sele    | ect the room type                                                                                               |                            |              |           |   |
|                | HAMDI PILGRIMAGE SERVICE<br>Package Prices :<br>DOUPLE Room                                                     | s                          |              |           |   |
| m 1 ·          |                                                                                                    |                            |              |           |   |
| 11 1.          |                                                                                                    |                            |              |           |   |
| First Name *   |                                                                                                    |                            | Last Name *  | -1000     |   |
|                | English characters only                                                                                         |                            |              |           |   |
| Passport No. * | The second second second second second second second second second second second second second second second se |                            | Nationality* | Australia | ~ |
|                | 30/08/2000                                                                                                    |                            |              |           |   |

### click I accept terms and conditions then click Submit

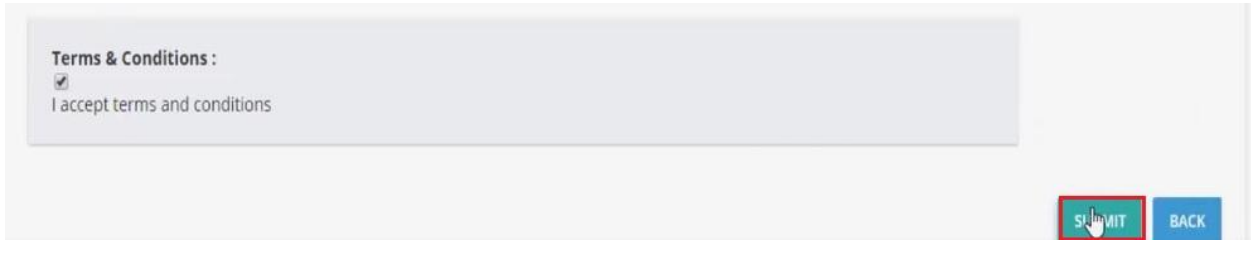

### From menu Requests then Haj Package Bookings

| வி номе      | <sup>⊗</sup> REQUESTS |                              | ERS      | 요 HAJ DATA A     | ND GROUPS     | A CIRCULAR       | が REPORTS             |
|--------------|-----------------------|------------------------------|----------|------------------|---------------|------------------|-----------------------|
| Change Quota | Warranties ~          | Service Providers Requests ~ | Flight E | looking Requests | Zamzam Orders | Packages Request | s Haj Package Booking |

### Choose Pilgrim and click Action Then Approve

| 11000 | 1001 | HERE ALL PROPERTY. | 100000      | 1000    | 10.0011/02.00 | WAITIN | G APPROVAL | ACTION ~ |
|-------|------|--------------------|-------------|---------|---------------|--------|------------|----------|
| -     | 1004 | 10010.000          | the country | -       | Top of Value  | APPRO  | Details    | J        |
|       |      |                    | 104         | State 4 |               |        | Reject     |          |

| Approve                                       |        | ×       |
|-----------------------------------------------|--------|---------|
| Are you sure you want to Approve the request? |        |         |
|                                               | CANCEL | APPROVE |